## Instrukcja obsługi Systemu Internetowej Rejestracji Kandydatów (IRK) dla Kandydata na studia podyplomowe

Podczas rejestracji w IRK należy zachować hasło, ponieważ po przyjęciu na studia podyplomowe będzie ono stanowić hasło do logowania w serwisie USOSWeb.

W celu dokonania rejestracji na studia podyplomowe:

1. W sekcji "Moje konto" kliknij Formularze osobowe. Uzupełnij wszystkie zakładki:

- Dane osobowe;
- Adres i dane kontaktowe;
- Wykształcenie;
- w przypadku braku numeru PESEL- Dodatkowe dane osobowe.

W zakładce Wykształcenie:

- w podpunkcie wykształcenie średnie uzupełnij kraj, w którym ukończyłeś szkołę;
- w podpunkcie wykształcenie wyższe kliknij "Zapisz i dodaj dokument" otworzy się strona, na której powinieneś uzupełnić wszystkie informacje dot. Twojego dyplomu ukończenia studiów.

• kiedy to zrobisz, kliknij "Zapisz". Pojawi się przycisk "Zapisz i dodaj plik". Kliknij w niego i wgraj skan swojego dyplomu.

2. W sekcji Rekrutacja wybierz studia podyplomowe - nastąpi przekierowanie na podstronę wybranych studiów podyplomowych w Systemie IRK.

3. Kliknij "Zapisz się" na podstronie wybranych studiów podyplomowych.

- Pojawi się "Nowe zgłoszenie rekrutacyjne".
- Wybierz właściwy "Dokument uprawniający do podjęcia studiów" kliknij "Kontynuuj".
- Wpisz kierunek studiów ukończonej szkoły wyższej. Kliknij "Kontynuuj".
- Nastąpi przekierowanie na podstronę wybranych studiów podyplomowych i wyświetli się komunikat o sfinalizowaniu zgłoszenia.